## How to obtain a shareable link to send your video:

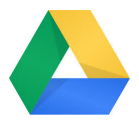

To send your video from a **Google** account:

## Go to www.drive.google.com

Log into your Google account with your Gmail log in credentials. Upload your video and/or photo(s) to your Google Drive. Label it with your name. Once the video is in your drive, obtain a shareable link by following the steps in this video <u>https://www.youtube.com/watch?v=IKSgTTPbRBE</u> Once you have the shareable link, copy it and add it to the form, then click submit!

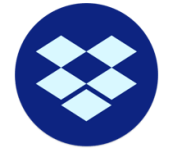

## To send your video from **Dropbox**:

Log into your Dropbox account and upload your video and/or photo(s). Once you've done that, follow these steps to obtain a sharable link: https://accounts.google.com/signup/v2/webcreateaccount?flowName=GlifWebSi gnIn&flowEntr

Copy your shareable link, go back to the #MCstrong page, paste it into the form, then click submit!

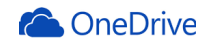

To send your video from your MC account on **Outlook**: Log in with your Montgomery College e-mail credentials at <u>https://onedrive.live.com/about/en-us/signin/</u> Next, upload the video and/or photo(s)

|      |                | RY OneDrive             |                                                                                       |                             |
|------|----------------|-------------------------|---------------------------------------------------------------------------------------|-----------------------------|
| Sear | rch everything | + New $\vee$ $\uparrow$ | Upload $\vee$ $\ensuremath{\sub{G}}$ Sync $\ensuremath{\triangleright}^a$ Flow $\vee$ |                             |
| Gale | eano, Martha C |                         | <b></b>                                                                               |                             |
| Ð    | My files       | Files                   |                                                                                       |                             |
| 0    | Recent         |                         | -                                                                                     |                             |
| RR   | Shared         |                         | Name 🖂                                                                                | Modified $ \smallsetminus $ |
| 0    | Discover       |                         | Attachments                                                                           | March 23, 2017              |
| 6    | Recycle bin    |                         | Email attachments                                                                     | May 24, 2016                |

Once the file is uploaded, follow these steps to obtain a shareable link: https://www.youtube.com/watch?v=PIQHN0jEvzY

Copy your shareable link, go back to the #MCstrong page, paste it into the form, then click submit!

You are welcome to e-mail us at MCTV@montgomerycollege.edu if you have any questions or need assistance obtaining a shareable link.

Thanks!